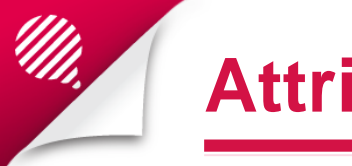

#### **Attributes**

- Eden Suite facilitates the capture of user configurable information against Assets, Organisations and Measurement Devices.
- This configurable information is referred to as Attributes.
- Examples of Attributes for a Measurement Device include the device NMI and the Supplier Account Number.
- Attributes captured against an asset may include Area, number of floors, has solar power.
- While this information is not Activity Data, it is vital information used when creating reports and analysing your data.

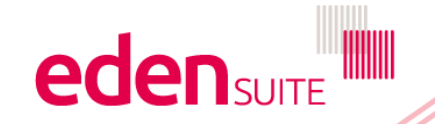

# Asset Attributes - Find Asset

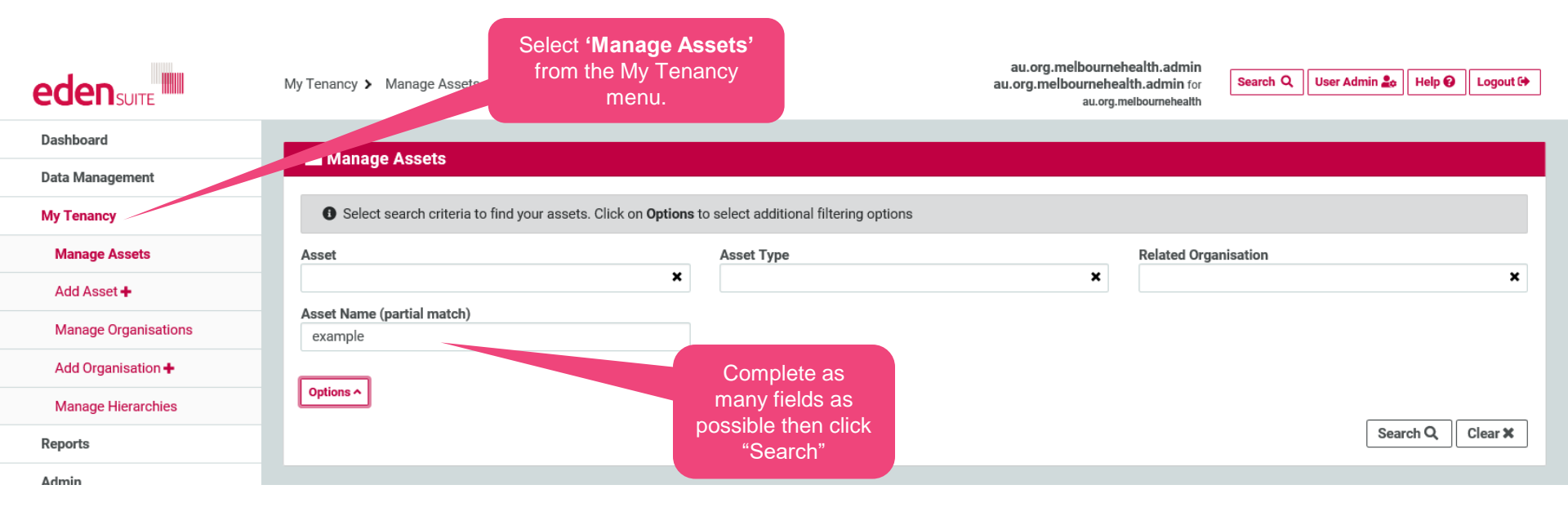

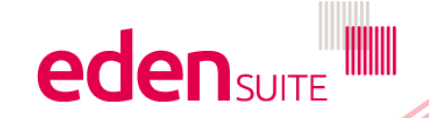

## **Asset Attributes - Find Asset**

#### 🔚 Manage Assets

| O Select search criteria to find your assets. Click on Options to select addition | nal filtering options    |                            |                                           |                   |
|-----------------------------------------------------------------------------------|--------------------------|----------------------------|-------------------------------------------|-------------------|
| Asset                                                                             | Asset Type               | R                          | elated Organisation                       |                   |
|                                                                                   | ×                        | ×                          |                                           | ×                 |
| Asset Name (partial match)                                                        |                          |                            |                                           |                   |
| example                                                                           |                          |                            |                                           |                   |
| Options ^                                                                         |                          |                            |                                           |                   |
| Se                                                                                | lect your Asset from the |                            |                                           | Search Q, Clear X |
| 2 second found                                                                    | st and click through for |                            |                                           |                   |
| 2 assets round                                                                    | more details             |                            |                                           |                   |
| Showing 1 to 2 of 2 results                                                       |                          | Select 'Add                | Data' to<br>for this                      | < Previous Next > |
| Asam                                                                              | Status                   | Ass Asse                   | et                                        | Action            |
| Example Asset<br>34-56 POPLAR RD, PARKVILLE, VIC 3052                             | Active (18/03/2015)      | Miscel                     | Example Asset Hierarchy<br>(0 sub assets) | Add Data 🕈        |
| Example Asset Parent<br>34-56 POPLAR RD, PARKVILLE, VIC 3052                      | Active (18/03/2015)      | Public Hospital - Subacute | Example Asset Hierarchy<br>(8 sub assets) | Add Data 🕇        |
| Showing 1 to 2 of 2 results                                                       |                          |                            |                                           | < Previous Next>  |

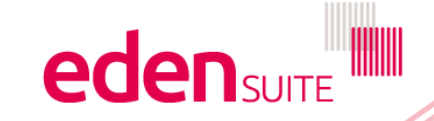

## **Asset Attributes - Asset Profile**

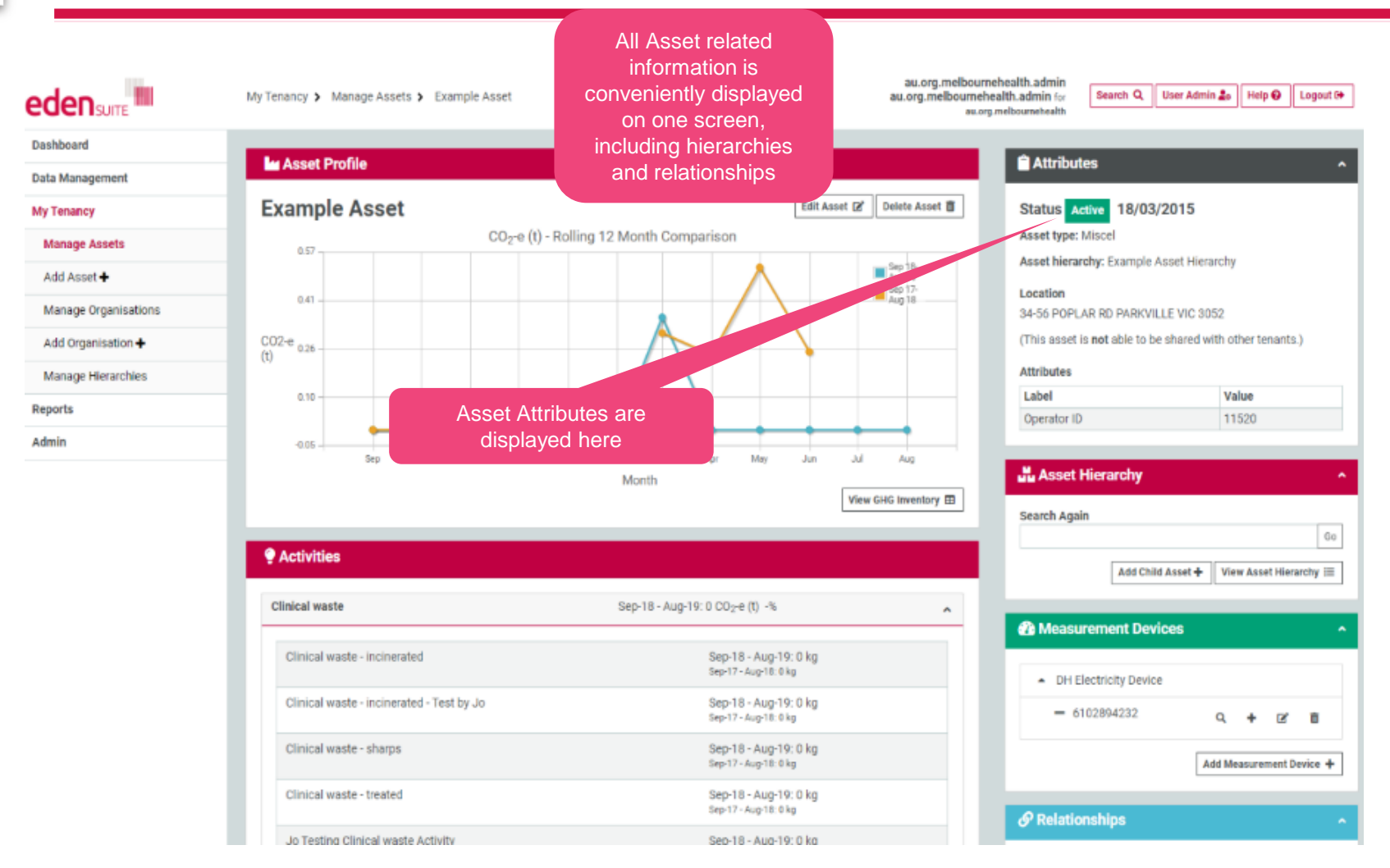

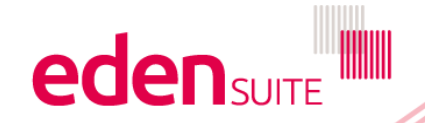

## **Find Asset**

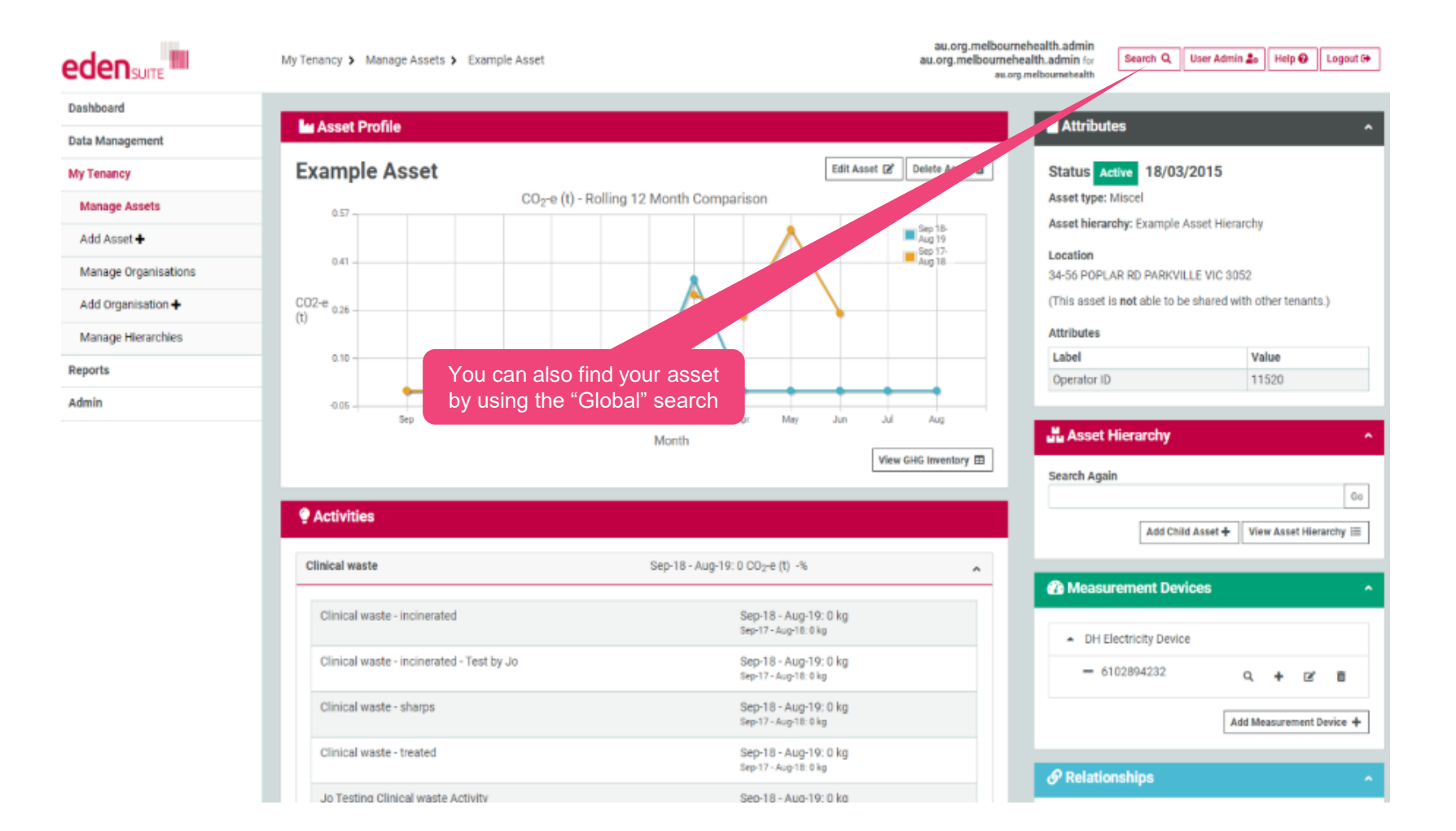

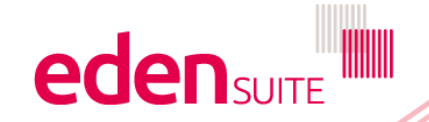

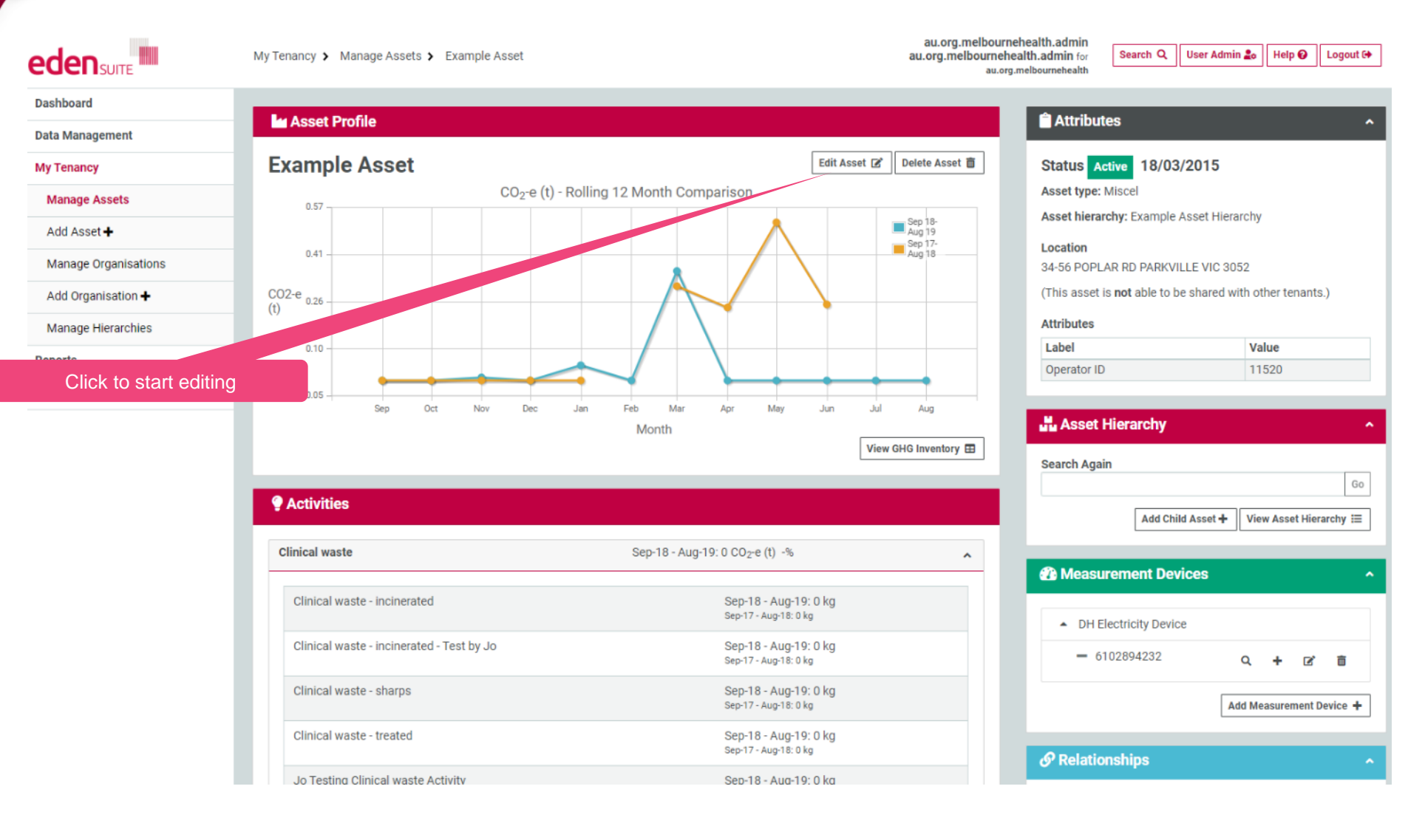

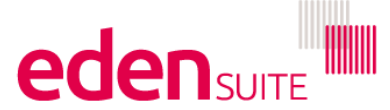

### **Edit asset attributes**

| 🕍 Edit Asset (Example Asset)                          |    |         |              |           |                                                  |
|-------------------------------------------------------|----|---------|--------------|-----------|--------------------------------------------------|
| Asset Details Address Attributes Hierarchy            |    |         | Fo<br>Fields | our<br>wi | <sup>-</sup> "tabs" appear<br>th * are mandatory |
| • Fill in the form below and click 'Next' to proceed. |    |         |              |           |                                                  |
| Name *                                                |    |         |              |           |                                                  |
| Example Asset                                         |    |         |              |           |                                                  |
| Description*                                          |    |         |              |           |                                                  |
| RMH Royal Park Elec 1                                 |    |         |              |           |                                                  |
| Asset Reference Id                                    |    |         |              |           |                                                  |
| RMH Royal Park Elec 1                                 |    |         |              |           |                                                  |
| Asset Type *                                          | St | itatus* |              |           | Effective Date*                                  |
| Miscel X                                              |    | Active  | *            |           | 18/03/2015                                       |
|                                                       |    |         |              |           |                                                  |
| Allow this asset to be shared with other tenants?     |    |         |              |           |                                                  |
|                                                       |    |         |              |           |                                                  |
|                                                       |    |         |              |           | Next →                                           |
|                                                       |    |         |              |           |                                                  |
|                                                       |    |         |              |           |                                                  |
|                                                       |    |         |              |           |                                                  |
|                                                       |    |         | Once you'v   | /e (      | edited a tab you                                 |
|                                                       |    |         | can move     | to        | the next one by                                  |
|                                                       |    |         | clic         | kin       | g "Next"                                         |
|                                                       |    |         |              |           |                                                  |

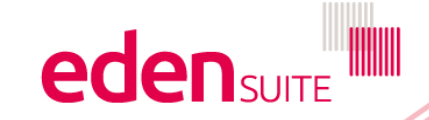

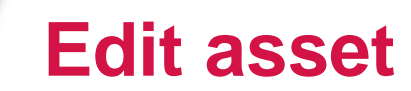

| Asset Details Address Attributes Hierarchy<br>Fill in the form below and click 'Next' to proceed. All attributes with *are mandatory. Click Restore to restore the previously saved value. |              |                                                                                                    |  |  |  |  |
|----------------------------------------------------------------------------------------------------|--------------|----------------------------------------------------------------------------------------------------|--|--|--|--|
| abel                                                                                                    | Туре         | Value                                                                                                    |  |  |  |  |
| krea M2                                                                                                    | Round Number | Restore 🔊                                                                                                    |  |  |  |  |
| Campus Code                                                                                                    | Text         | Restore 🔊                                                                                                    |  |  |  |  |
| )perator ID *                                                                                                    | Text         | 11520 Restore 🖒                                                                                                    |  |  |  |  |
| AC ID                                                                                                    | Text         | Restore 🖒                                                                                                    |  |  |  |  |
|                                                                                                    |              | Next                                                                                                    |  |  |  |  |
|                                                                                                    |              | Enter values – if there's a<br>choice, you can use the down<br>arrow to show options<br>If you make a mistake hit<br>"Restore" |  |  |  |  |

# **Edit Measurement Device Attributes**

Search Q User Admin 🍰 Help 🚱 Logout 🗘

au.org.melbournehealth.admin au.org.melbournehealth.admin for au.org.melbournehealth

First find your measurement device by using the "Global" search at the top of any page

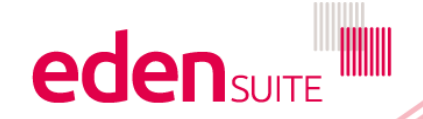

| Find Acco  | / Organ | iestion | Measurer  | nent Device |
|------------|---------|---------|-----------|-------------|
| Fillu Asse |         | isauon, | wiedsulei |             |

| Jery                                                                                                    | Type<br>All                                                                                                    |                                                                                                    |
|----------------------------------------------------------------------------------------------------|----------------------------------------------------------------------------------------------------|----------------------------------------------------------------------------------------------------|
|                                                                                                    | All                                                                                                    |                                                                                                    |
|                                                                                                    | Asset                                                                                                    | Search Q, Clear X                                                                                                    |
|                                                                                                    | Measurement Device                                                                                                    |                                                                                                    |
| can enter your search                                                                                                    |                                                                                                    | If you want to search by                                                                                                    |
| ria under "Query" e.g.                                                                                                    |                                                                                                    | address don't liller by Type                                                                                                    |
| VIRN, Account number ment Device                                                                                                    |                                                                                                    |                                                                                                    |
| ery<br>nelbourne                                                                                                    | Type<br>All                                                                                                    |                                                                                                    |
|                                                                                                    |                                                                                                    | Search Clear A                                                                                                    |
| sults                                                                                                    |                                                                                                    |                                                                                                    |
| Asset                                                                                                    | Orapication                                                                                                    | Measurement Device                                                                                                    |
|                                                                                                    |                                                                                                    |                                                                                                    |
| AIMS Placeholder (Melbourne Health)                                                                                                    | Searches using an address                                                                                                    | MG Test Asset Melbourne 1.0 - Electricity Device                                                                                                    |
| AIMS Placeholder (Melbourne Health)     Diabetes Education Centre                                                                                                    | Searches using an address<br>will find the asset at that                                                                                                    | <ul> <li>MG Test Asset Melbourne 1.0 - Electricity Device</li> <li>MG Test Asset Melbourne 1.0 - Gas Device</li> </ul>                                                                                                    |
| AIMS Placeholder (Melbourne Health)     Diabetes Education Centre     Diabetes Education Centre - 13 Wreckyn Street                                                                                                    | Searches using an address<br>will find the asset at that<br>address – click to go to the<br>Asset profile                                                                                                    | <ul> <li>MG Test Asset Melbourne 1.0 - Electricity Device</li> <li>MG Test Asset Melbourne 1.0 - Gas Device</li> <li>MG Test Asset Melbourne 1.0 - Waste Device</li> </ul>                                                                                                    |
| AIMS Placeholder (Melbourne Health) Diabetes Education Centre Diabetes Education Centre - 13 Wreckyn Street Jo Test - MG TEST Asset melbourne                                                                                                    | Searches using an address<br>will find the asset at that<br>address – click to go to the<br>Asset profile                                                                                                    | <ul> <li>MG Test Asset Melbourne 1.0 - Electricity Device</li> <li>MG Test Asset Melbourne 1.0 - Gas Device</li> <li>MG Test Asset Melbourne 1.0 - Waste Device</li> <li>Melbourne Health AIMS Electricity Device</li> </ul>                                                                                                    |
| AIMS Placeholder (Melbourne Health)     Diabetes Education Centre     Diabetes Education Centre - 13 Wreckyn Street     Jo Test - MG TEST Asset melbourne     MG Test Asset Melbourne 1.0                                                                                                    | Searches using an address<br>will find the asset at that<br>address – click to go to the<br>Asset profile                                                                                                    | <ul> <li>MG Test Asset Melbourne 1.0 - Electricity Device</li> <li>MG Test Asset Melbourne 1.0 - Gas Device</li> <li>MG Test Asset Melbourne 1.0 - Waste Device</li> <li>Melbourne Health AIMS Electricity Device</li> <li>Melbourne Health AIMS Natural Gas Device</li> </ul>                                                                                                    |
| AIMS Placeholder (Melbourne Health)     Diabetes Education Centre     Diabetes Education Centre - 13 Wreckyn Street     Jo Test - MG TEST Asset melbourne     MG Test Asset Melbourne 1.0     MG Test Asset Melbourne 1.1                                                                                                    | Searches using an address<br>will find the asset at that<br>address – click to go to the<br>Asset profile                                                                                                    | <ul> <li>MG Test Asset Melbourne 1.0 - Electricity Device</li> <li>MG Test Asset Melbourne 1.0 - Gas Device</li> <li>MG Test Asset Melbourne 1.0 - Waste Device</li> <li>Melbourne Health AIMS Electricity Device</li> <li>Melbourne Health AIMS Natural Gas Device</li> <li>Melbourne Health AIMS Water Device</li> </ul>                                                                                                    |
| AIMS Placeholder (Melbourne Health)     Diabetes Education Centre     Diabetes Education Centre - 13 Wreckyn Street     Jo Test - MG TEST Asset melbourne     MG Test Asset Melbourne 1.0     MG Test Asset Melbourne 1.1     MG Test Asset Melbourne 1.2                                                                                                    | Searches using an address<br>will find the asset at that<br>address – click to go to the<br>Asset profile<br>MG<br>Searches using an<br>NMI,MIRN,Account will find<br>the device – click to go to                                                | <ul> <li>MG Test Asset Melbourne 1.0 - Electricity Device</li> <li>MG Test Asset Melbourne 1.0 - Gas Device</li> <li>MG Test Asset Melbourne 1.0 - Waste Device</li> <li>Melbourne Health AIMS Electricity Device</li> <li>Melbourne Health AIMS Natural Gas Device</li> <li>Melbourne Health AIMS Water Device</li> <li>Melbourne Health Minor Sites Waste Device</li> </ul>                                                                                                    |
| <ul> <li>AIMS Placeholder (Melbourne Health)</li> <li>Diabetes Education Centre</li> <li>Diabetes Education Centre - 13 Wreckyn Street</li> <li>Jo Test - MG TEST Asset melbourne</li> <li>MG Test Asset Melbourne 1.0</li> <li>MG Test Asset Melbourne 1.1</li> <li>MG Test Asset Melbourne 1.2</li> <li>MG Test2 Asset Melbourne 1.0</li> </ul>                                                                                                    | Searches using an address<br>will find the asset at that<br>address – click to go to the<br>Asset profile<br>MG<br>MG<br>MG<br>MG<br>MG<br>MG<br>MG<br>MG<br>MG<br>MG<br>MG<br>MG<br>MG                                                          | <ul> <li>MG Test Asset Melbourne 1.0 - Electricity Device</li> <li>MG Test Asset Melbourne 1.0 - Gas Device</li> <li>MG Test Asset Melbourne 1.0 - Waste Device</li> <li>Melbourne Health AIMS Electricity Device</li> <li>Melbourne Health AIMS Natural Gas Device</li> <li>Melbourne Health AIMS Water Device</li> <li>Melbourne Health Minor Sites Waste Device</li> <li>Roral Melbourne Health Totals Transport Fuel Device</li> </ul>                                                                                                    |
| <ul> <li>AIMS Placeholder (Melbourne Health)</li> <li>Diabetes Education Centre</li> <li>Diabetes Education Centre - 13 Wreckyn Street</li> <li>Jo Test - MG TEST Asset melbourne</li> <li>MG Test Asset Melbourne 1.0</li> <li>MG Test Asset Melbourne 1.1</li> <li>MG Test2 Asset Melbourne 1.0</li> <li>MG Test2 Asset Melbourne 1.1</li> <li>MG Test2 Asset Melbourne 1.1</li> </ul>                                                                                                    | <ul> <li>Searches using an address will find the asset at that address – click to go to the Asset profile</li> <li>MG</li> <li>MG</li> <li>Searches using an NMI,MIRN,Account will find the device – click to go to the Asset profile</li> </ul> | <ul> <li>MG Test Asset Melbourne 1.0 - Electricity Device</li> <li>MG Test Asset Melbourne 1.0 - Gas Device</li> <li>MG Test Asset Melbourne 1.0 - Waste Device</li> <li>Melbourne Health AIMS Electricity Device</li> <li>Melbourne Health AIMS Natural Gas Device</li> <li>Melbourne Health AIMS Water Device</li> <li>Melbourne Health Minor Sites Waste Device</li> <li>Roral Melbourne Health Totals Transport Fuel Device</li> <li>Roral Melbourne Health Totals Waste Device</li> </ul>                                                                             |
| <ul> <li>AIMS Placeholder (Melbourne Health)</li> <li>Diabetes Education Centre</li> <li>Diabetes Education Centre - 13 Wreckyn Street</li> <li>Jo Test - MG TEST Asset melbourne</li> <li>MG Test Asset Melbourne 1.0</li> <li>MG Test Asset Melbourne 1.2</li> <li>MG Test2 Asset Melbourne 1.1</li> <li>MG Test2 Asset Melbourne 1.1</li> <li>MG Test2 Asset Melbourne 1.1</li> <li>MG Test2 Asset Melbourne 1.1</li> <li>MG Test2 Asset Melbourne 1.1</li> </ul>                                                                                                    | Searches using an address<br>will find the asset at that<br>address – click to go to the<br>Asset profile<br>MG<br>MG<br>MG<br>MG<br>MG<br>MG<br>MG<br>MG<br>MG<br>MG<br>MG<br>MG<br>MG                                                          | <ul> <li>MG Test Asset Melbourne 1.0 - Electricity Device</li> <li>MG Test Asset Melbourne 1.0 - Gas Device</li> <li>MG Test Asset Melbourne 1.0 - Waste Device</li> <li>Melbourne Health AIMS Electricity Device</li> <li>Melbourne Health AIMS Natural Gas Device</li> <li>Melbourne Health AIMS Water Device</li> <li>Melbourne Health Minor Sites Waste Device</li> <li>Roral Melbourne Health Totals Transport Fuel Device</li> <li>Royal Melbourne Health Totals Medical&amp;Refrigerant Gases Device</li> </ul>                                                     |
| <ul> <li>AIMS Placeholder (Melbourne Health)</li> <li>Diabetes Education Centre</li> <li>Diabetes Education Centre - 13 Wreckyn Street</li> <li>Jo Test - MG TEST Asset melbourne</li> <li>MG Test Asset Melbourne 1.0</li> <li>MG Test Asset Melbourne 1.1</li> <li>MG Test2 Asset Melbourne 1.0</li> <li>MG Test2 Asset Melbourne 1.1</li> <li>MG Test2 Asset Melbourne 1.1</li> <li>MG Test2 Asset Melbourne 1.2</li> <li>MG Test2 Asset Melbourne 1.1</li> <li>MG Test2 Asset Melbourne 1.2</li> <li>MG Test2 Asset Melbourne 1.1</li> <li>MG Test2 Asset Melbourne 1.2</li> <li>MG Test2 Asset Melbourne 1.2</li> <li>MG Test2 Asset Melbourne 1.2</li> </ul> | Searches using an address<br>will find the asset at that<br>address – click to go to the<br>Asset profile<br>MG<br>MG<br>MG<br>MG<br>MG<br>MG<br>MG<br>MG<br>MG<br>MG<br>MG<br>MG<br>MG                                                          | <ul> <li>MG Test Asset Melbourne 1.0 - Electricity Device</li> <li>MG Test Asset Melbourne 1.0 - Gas Device</li> <li>MG Test Asset Melbourne 1.0 - Waste Device</li> <li>Melbourne Health AIMS Electricity Device</li> <li>Melbourne Health AIMS Natural Gas Device</li> <li>Melbourne Health AIMS Water Device</li> <li>Melbourne Health Minor Sites Waste Device</li> <li>Roral Melbourne Health Totals Transport Fuel Device</li> <li>Royal Melbourne Health Totals Medical&amp;Refrigerant Gases Device</li> <li>Royal Melbourne Totals Health Paper Device</li> </ul> |

# **Find Measurement Device - Asset Profile**

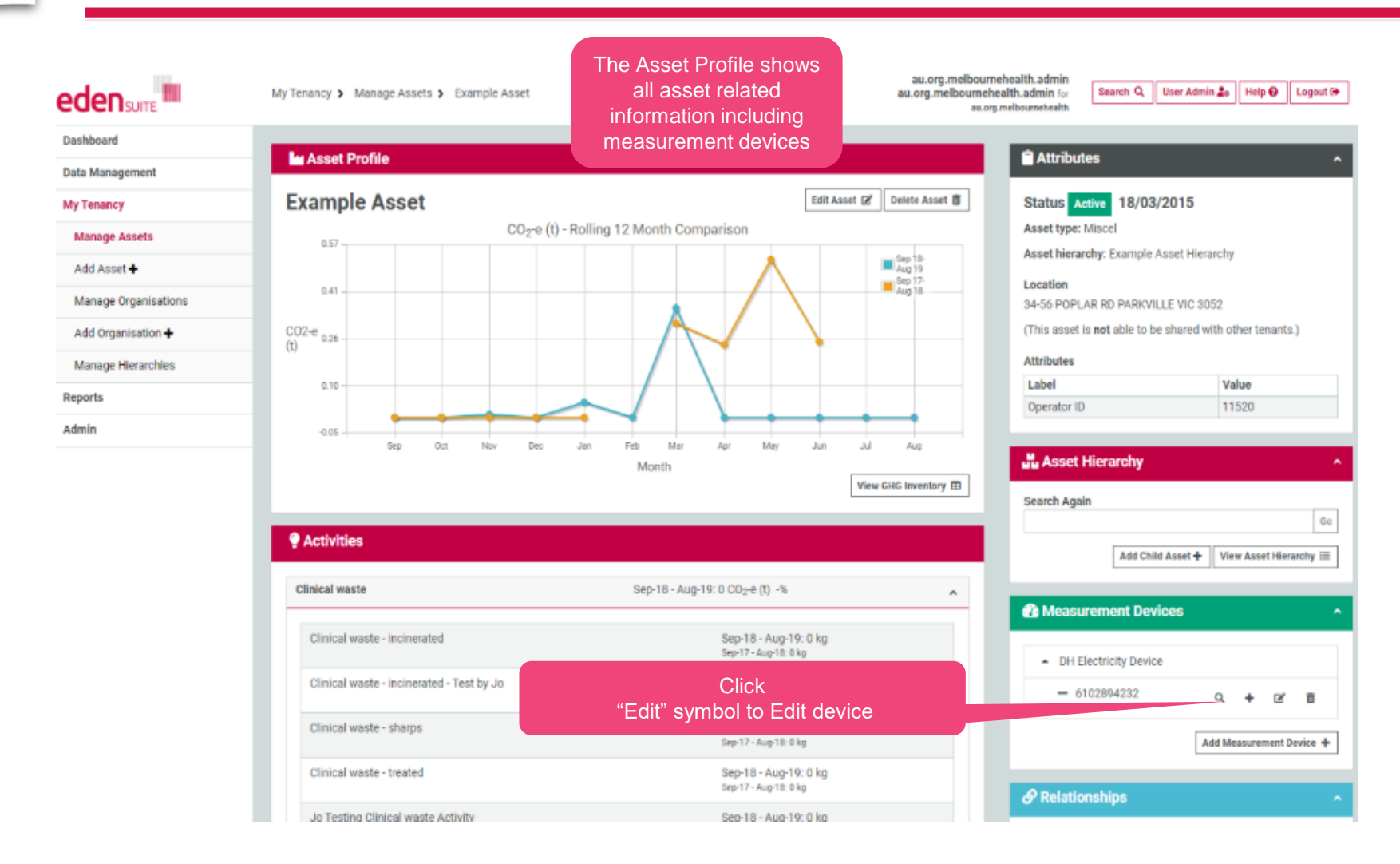

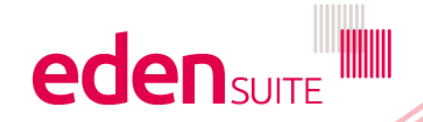

# **Edit Measurement device attributes**

#### Edit Measurement Device (6102894232)

| Details Address Attributes Eden Exchanges           |                                                            |
|-----------------------------------------------------|------------------------------------------------------------|
| Fill in the form below and click 'Next' to proceed. |                                                            |
| Name *                                              | Master Device                                              |
| 6102894232                                          | ×                                                          |
| Linked to Asset *                                   |                                                            |
| Example Asset                                       | Be careful as you'll need to                               |
| Measurement Device Type *                           | transfer any data if you move                              |
| DH Electricity Device *                             | the device to another asset                                |
| Eden Exchange Month Range*                          |                                                            |
| Jul-05 📅 to month-year                              |                                                            |
| Confirmed?                                          | this is the range that data can<br>come to the device from |
|                                                     | suppliers                                                  |
| Status *                                            |                                                            |
| ACTIVE -                                            |                                                            |
| Status Comment                                      |                                                            |
|                                                     |                                                            |
| General Comment                                     | You can enter comments on                                  |
|                                                     | the device e.g. meter numbers<br>or location               |
|                                                     | Next →                                                     |

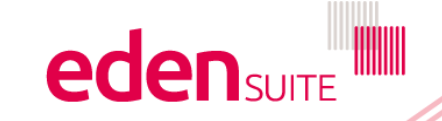

**Edit device** 

#### Edit Measurement Device (6102894232) Details Address Attributes Eden Exchanges I Fill in the form below and click 'Next' to proce Address line 1\* Address should match the 34-56 POPLAR RD asset address unless you want Address line 2 to enter the delivery address. Suburb\* State\* Postcode\* PARKVILLE 3052 VIC ÷ Next →

| Edit Measure       | ement Device (6102894232)                  |                                                  |                                   |                               |           |        |
|--------------------|--------------------------------------------|--------------------------------------------------|-----------------------------------|-------------------------------|-----------|--------|
| Details Addres     | s Attributes Eden Exchanges                |                                                  |                                   |                               |           |        |
| • Fill in the form | below and click 'Next' to proceed. All att | ributes with *are mandatory. Click Restore to re | store the previously saved value. |                               |           |        |
| Label              | Туре                                       |                                                  | Value                             |                               |           |        |
| NMI                | Text                                       | 6102894232                                       |                                   |                               | Restore D |        |
|                    |                                            |                                                  |                                   | This is used to link the data |           | Next → |
|                    |                                            |                                                  |                                   | from suppliers to the device  |           |        |
|                    |                                            |                                                  |                                   | characters long               |           |        |

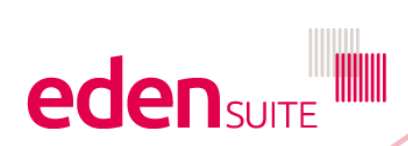

**Edit device** 

#### Edit Measurement Device (6102894232)

| Details Address Attributes Eden Exchanges                                  |                      |                               |      |
|----------------------------------------------------------------------------|----------------------|-------------------------------|------|
| • After selecting any related exchanges, click Save to update the Measuren | nent Device.         |                               |      |
| Selected                                                                   | Eden Exchange        |                               |      |
|                                                                            | AIR_TRAVEL           |                               |      |
| 8 ELECTRICITY_BILLING                                                      |                      |                               |      |
| •                                                                          | ELECTRICITY_INTERVAL |                               |      |
|                                                                            | EVEL BILLING         |                               |      |
|                                                                            | GAS_BILLING          |                               |      |
|                                                                            | PAPER                | Tick the exchanges that might |      |
|                                                                            | WASTE_BILLING        | receive data from suppliers   |      |
|                                                                            | WATER_BILLING        |                               |      |
|                                                                            |                      |                               | Save |

Click save to finish editing

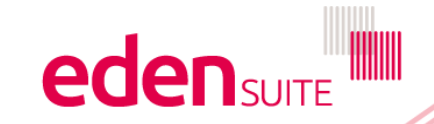